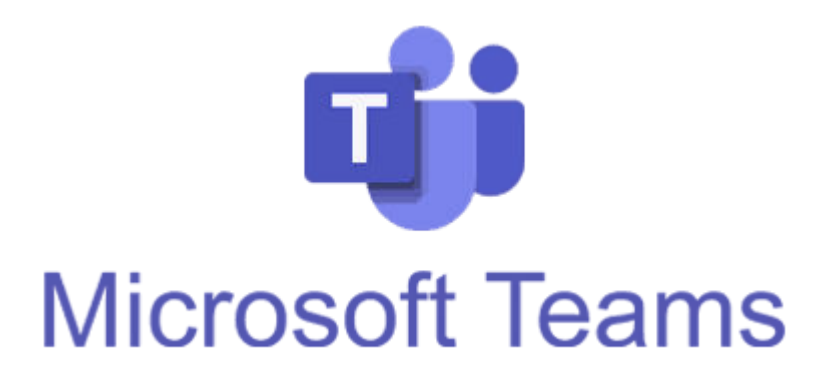

## Σύντομος Οδηγός Εγκατάστασης και Χρήσης

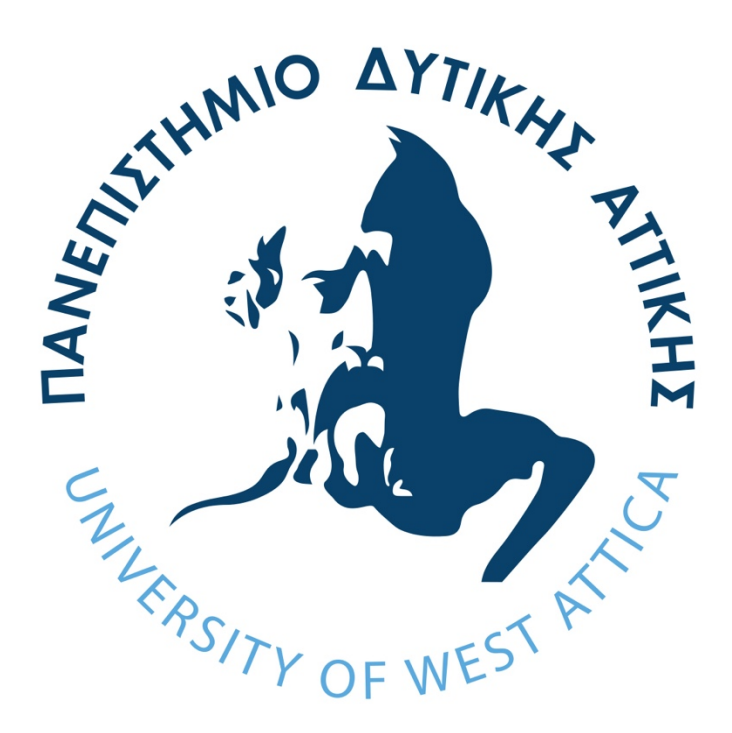

MS Teams Σύντομος οδηγός

## Σύντομος οδηγός Εγκατάστασης και Χρήσης της Πλατφόρμας MS Teams

 Μέσω ενός browser πρέπει να επιλεγεί και να κατέβει η εφαρμογή MS Teams από τη σελίδα:

https://www.microsoft.com/el-gr/microsoft-365/microsoft-teams/download-app

 Αφού κατέβει το αρχείο εγκατάστασης στο φάκελο των λήψεων, πραγματοποιούμε εκτέλεση, οπότε και ξεκινά η διαδικασία εγκατάστασης του προγράμματος.

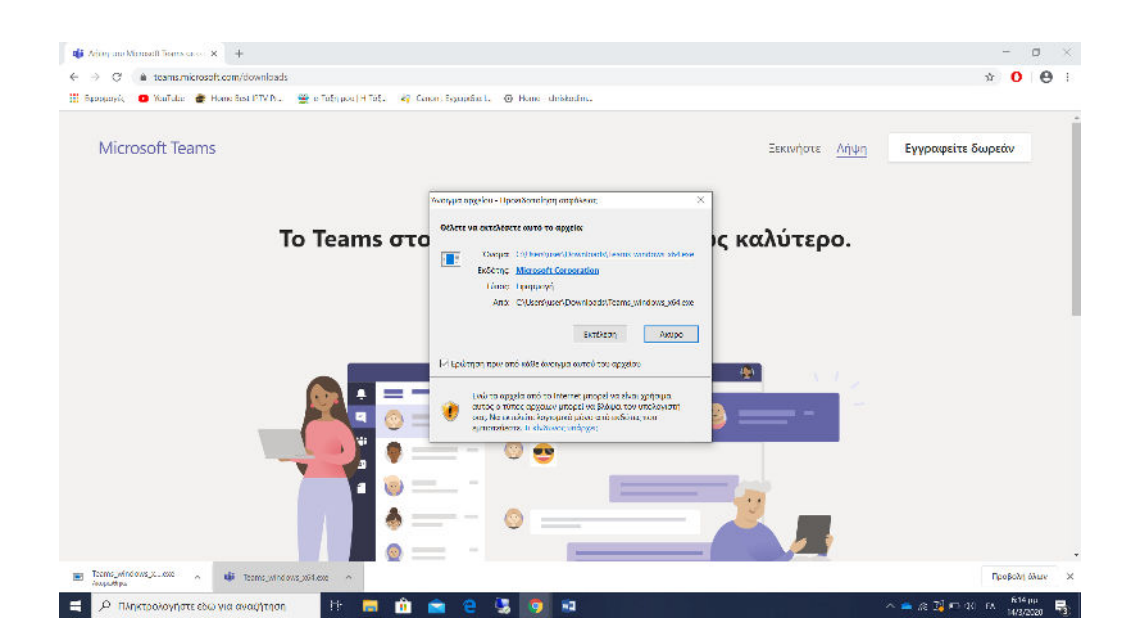

3) Στη συνέχεια, αφού εγκατασταθεί η εφαρμογή, θα τρέξει αυτόματα και θα ζητηθεί η εισαγωγή email του χρήστη. Εκεί θα πρέπει να εισαχθεί το email που έχει αποκτηθεί από το ΔΠΜΣ: mscedt 123456@uniwa.gr. Η σκίαση με κίτρινο χρώμα αντιστοιχεί στον Αριθμό Μητρώου (Α.Μ.) του φοιτητή/ της φοιτήτριας. Η διεύθυνση πρέπει να συμπληρωθεί ολοόκληρη, περιλαμβάνοντας και το domain (@uniwa.gr)

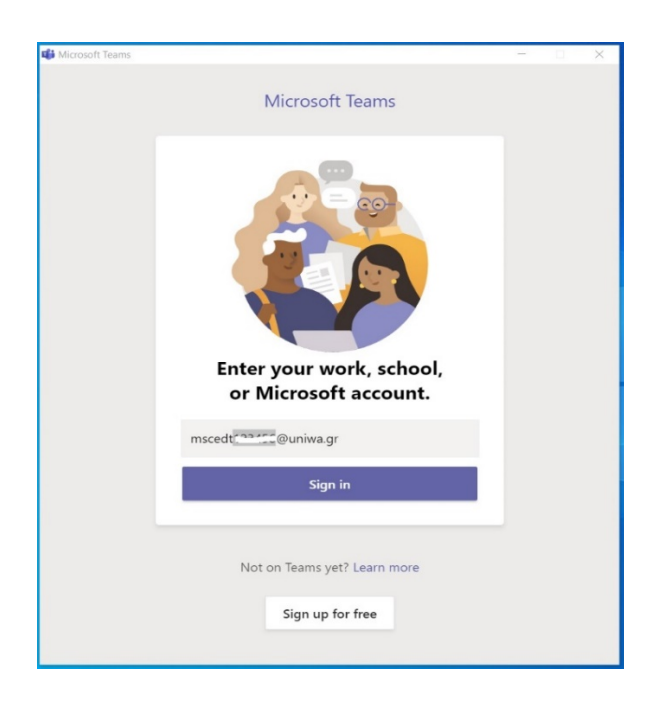

4) Στη συνέχεια η εφαρμογή μεταφέρεται στη σελίδα πιστοποίησης του ΠΑΔΑ (η οποία εμφανίζεται στην παρακάτω εικόνα). Εκεί γίνεται εισαγωγή μόνο του ονόματος χρήστη, χωρίς το "@uniwa.gr", δηλαδή μόνο το "mscedt123456" (όπου 123456 συμπληρώνεται το Α.Μ. του φοιτητή). Τέλος ο κωδικός (password) και πραγματοποιείται η είσοδος.

|                                                                   | ATTING ATTING ATTING |
|-------------------------------------------------------------------|----------------------|
| npεσία: urn:federation:Microso<br>Ονομα χρήστη<br>mscedt122458    | ftOnline             |
| ζωδικός                                                           |                      |
|                                                                   | Σύνδεση              |
|                                                                   |                      |
| Ξεχάσατε τον κωδικό σας;                                          |                      |
| Ξεχάσατε τον κωδικό σας;<br>Αλλαγή κωδικού<br>Χρειάζεστε βοήθεια; |                      |

5) Από τη γραμματεία του ΔΠΜΣ θα αποστέλλεται μέσω email ο σύνδεσμος (link) του μαθήματος. Πατώντας πάνω στο σύνδεσμο και έχοντας πάντα σε αναμονή την εφαρμογή, η οποία θα τρέχει στο παρασκήνιο, εμφανίζεται η παρακάτω εικόνα. Εφόσον πατηθεί το κουμπί της συμμετοχής "join now" πραγματοποιείται η σύνδεση με την η-τάξη.

| < >           | Q Search                                 | <mark>е</mark> , – п х |
|---------------|------------------------------------------|------------------------|
| <br>Activity  |                                          | Close                  |
| 8             | Choose your audio and video settings for |                        |
| Chat          | Meeting with edutech-tc                  |                        |
| Teams         |                                          |                        |
| assignments   |                                          |                        |
| E Calendar    |                                          |                        |
| <b>C</b> alls | E                                        |                        |
| Files         |                                          |                        |
|               | Join now                                 |                        |
|               | الله الله الله الله الله الله الله الله  |                        |
|               |                                          |                        |
| Apps          |                                          |                        |
| ?             | Other join options                       |                        |
| нер           | 체 Audio off Se Phone audio               |                        |
|               |                                          |                        |

6) Κατά την εισοδο στην τηλεδιάσκεψη θα εμφανιστεί η παρακάτω οθόνη:

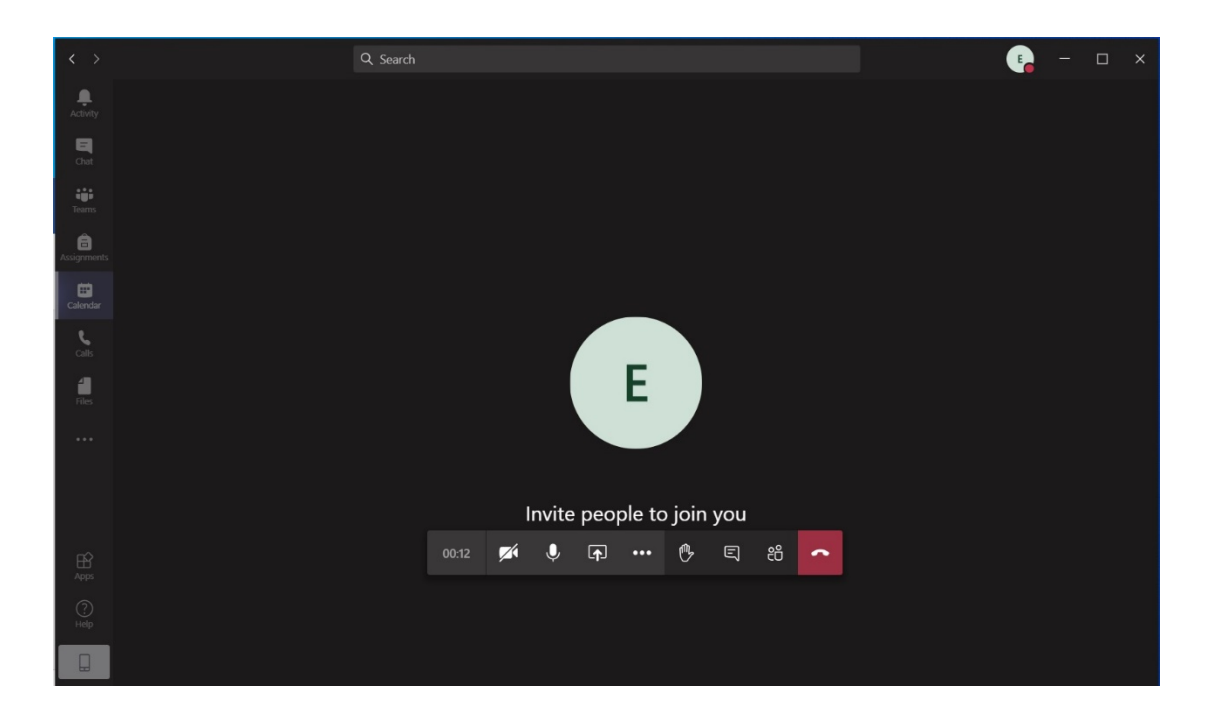

Στη μπάρα λειτουργιών παραπάνω, από αριστερά προς τα δεξιά υπάρχουν τα εξής εικονίδια:

- Χρονόμετρο τηλεδιάσκεψης
- Κάμερας: Ενεργοποιεί / Απενεργοποιεί τη κάμερα
- Μικρόφωνου: Ενεργοποιεί / Απενεργοποιεί το μικρόφωνο
- Βελάκι με κατεύθυνση επάνω: διαμοιρασμός οθόνης ή συγκεκριμένου αρχείου
- Τρείς τελείες: ρυθμιστικά ήχου, εικόνας, κλείσιμο εισερχόμενου βίντεο κ.ά.
- Συννεφάκι με γραμμές: Εμφανίζει το chat
- Ανθρωπάκια: Δείχνει τους συμμετέχοντες
- Τηλέφωνο κόκκινο: Λήξη τηλεδιάσκεψης
- 7) Για εγκατάσταση σε Android και IOS λειτουργικά η εφαρμογή μπορεί να αναζητηθεί στο Play Store & Apple Store αντίστοιχα. Για τη σύνδεση ακολουθείται η ίδια διαδικασία με που αναλύθηκε στο βήμα 3 & 4.